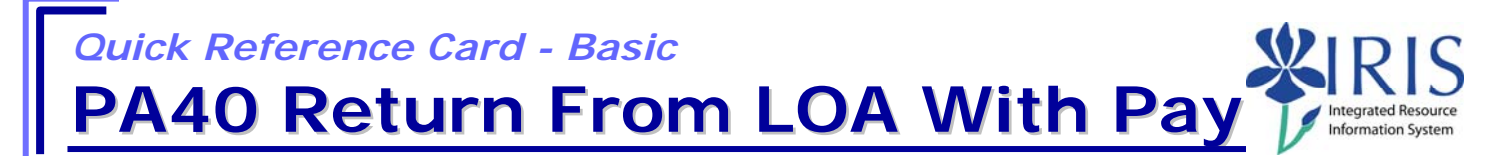

**Process:** Use PA40 to enter a return of leave of absence with pay for a faculty member.

Role: Authorized Personnel

Frequency: When Needed

| BEGINNING                                                                                               |                                                                   |
|----------------------------------------------------------------------------------------------------|-------------------------------------------------------------------|
| Enter the transaction code                                                                              | PA40                                                              |
| PERSONNEL ACTIONS                                                                                       |                                                                   |
| Person ID                                                                                               | Enter the employee's Person ID or use the Possible Entries icon   |
| Press Enter to populate the fields                                                                      |                                                                   |
| Start Date                                                                                              | Enter the first day the employee returns from leave               |
| Select <b>Return From Leave with Pay</b> by clicking on the selection button on the left of the action. | Return From Leave with Pay                                        |
| Click on the Execute icon                                                                               | •                                                                 |
| ACTIONS (0000)                                                                                          |                                                                   |
| Reason for Action   ZM Return From Leave with Pay 01                                                    | Enter the Reason for Action code or use the Possible Entries icon |
| Press Enter                                                                                             |                                                                   |
| You should receive a warning message, press Enter                                                       | Record valid from 11/11/2005 to 12/31/9999 delimited at end       |
| Click on the Save icon                                                                                  |                                                                   |
| ORGANIZATIONAL ASSIGNMENT (0001)                                                                        |                                                                   |
| Click on the Next Record icon                                                                           |                                                                   |
| PLANNED WORKING TIME (0007)                                                                             |                                                                   |
| Click on the Next Record icon                                                                           |                                                                   |
| BASIC PAY (0008)                                                                                        |                                                                   |
| If the Base Pay Amount needs to be<br>changed, change the amount, press<br>Enter, and Save              |                                                                   |

The following tools to help you are on the myHelp website.

1

## **Ouick Reference Card - Basic** Quick Reference Card - Basic PA40 Return From LOA With Pa

If no change, click on the Next Record 3 icon

DOCUMENTS TO BE SENT TO COMPENSATION

• Use Z\_PAR to create the PAR and obtain signatures